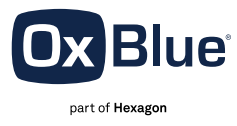

## DRIVE PROJECT PRODUCTIVITY WITH OXBLUE & PLANGRID

OxBlue's and PlanGrid integration allows users to upload and view their images directly in the project management software. Instantly access all your job site data in one application.

**Step One:** Select the image that you would like to upload to PlanGrid. Click the share button and select the "PlanGrid" icon.

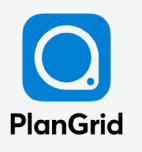

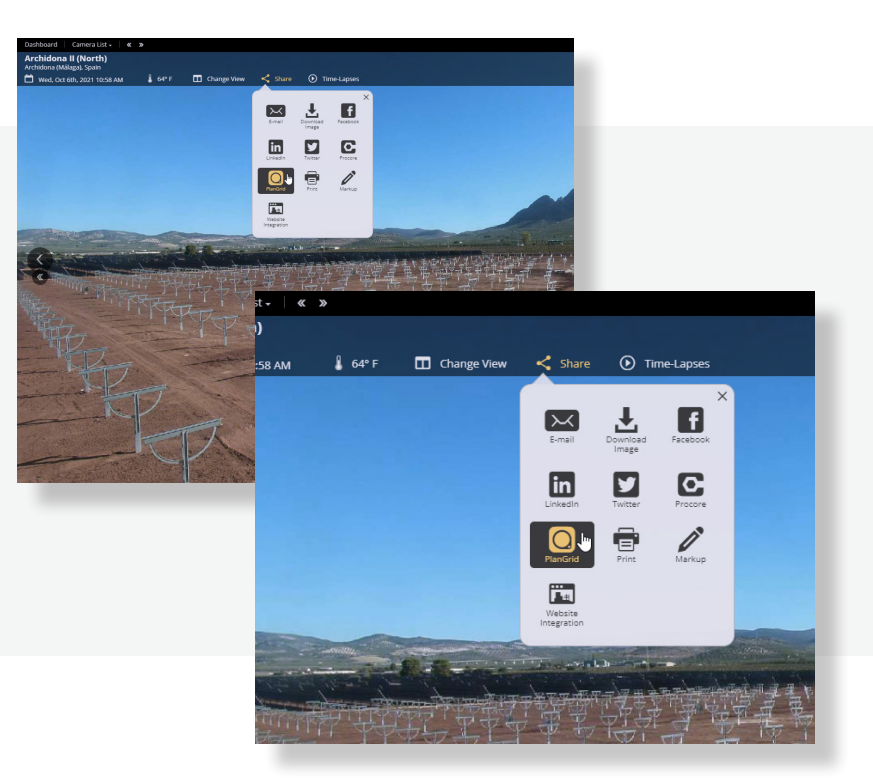

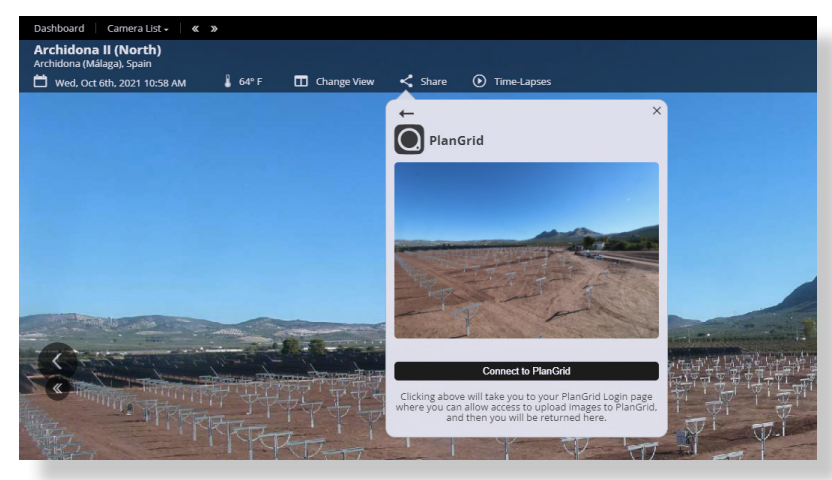

**Step Two:** An authorization screen will appear. Click "Connect to PlanGrid" which will take you to the PlanGrid login screen.

| Login to continue |                          |
|-------------------|--------------------------|
| Email             |                          |
|                   |                          |
| NEXT              |                          |
|                   |                          |
|                   |                          |
|                   | Email<br>Lou@example.com |

**Step Three:** Login to PlanGrid to authorize OxBlue's access.

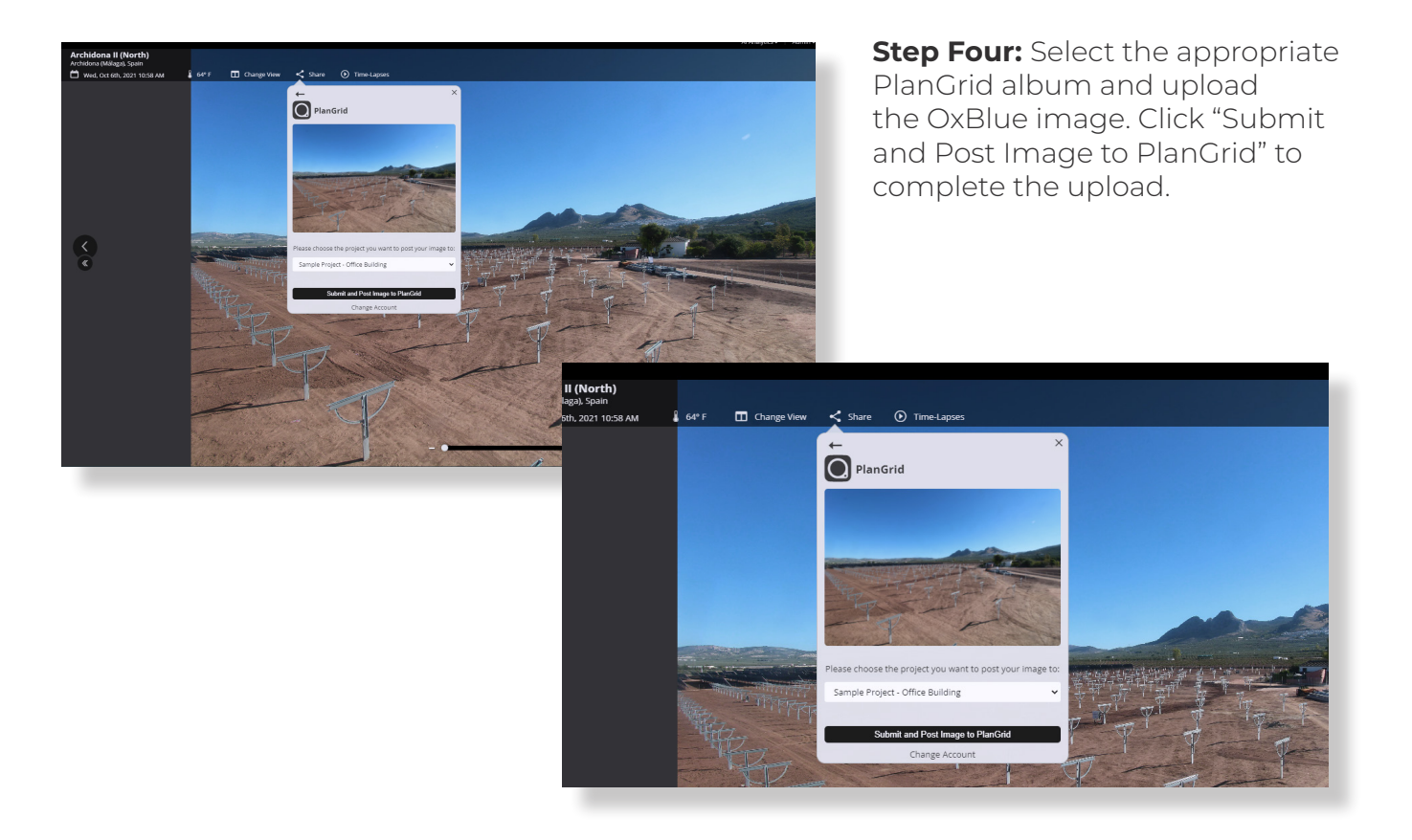

\*The next time you login to the OxBlue interface to upload more images to PlanGrid, the previously selected album will be selected by default.

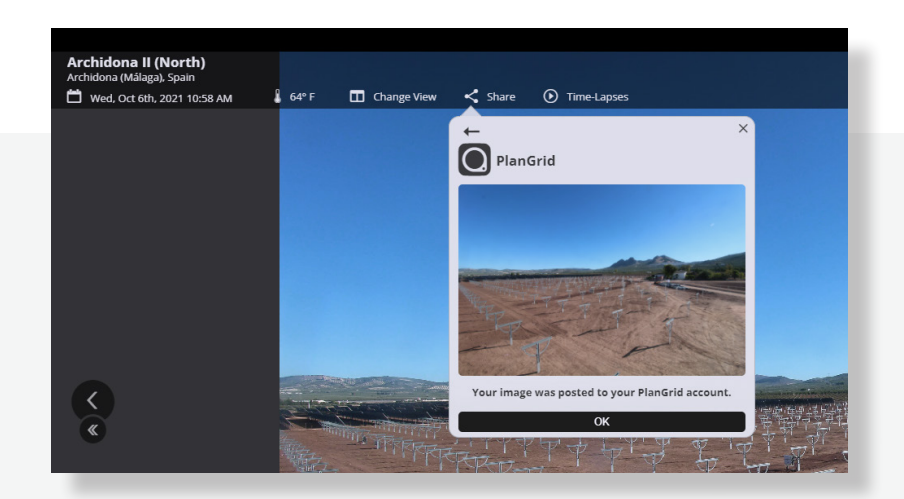

**Step Five:** After clicking "Submit and Post Image to PlanGrid" the confirmation screen will appear.

| Documents          |                                                                                                    |                                    |
|--------------------|----------------------------------------------------------------------------------------------------|------------------------------------|
| Search Documents . |                                                                                                    |                                    |
| Documents (23)     | ACO NEW - A Date of 160 \$ Distric                                                                                              |                                    |
| -                  | · Annes                                                                                                    | these Atousticies a second Sheepty |
|                    | 8 📰 907,544,0,744,000,0091000,0000                                                                                              | 05/05/0019                         |
|                    | 10 🗎 3882;44541-20170806-064716(1);69                                                                                           | 08/10/2018                         |
|                    | 00 🚯 1000,04420170000-064714-00,000                                                                                             | ektopinije                         |
|                    | iii 🗎 shec,wccai-tortoes-oearra.cl),pg                                                                                          | G8/15/0018                         |
|                    | in 🗄 3360, McCall 201 1086-064714 (dy.pg                                                                                        | 08/13/014                          |
|                    | <ul> <li>B sequence and second vectors</li> <li>B sequence and second vectors</li> <li>B sequence and second vectors</li> </ul> | 58/73/2018                         |
|                    |                                                                                                    | 68/13/2010                         |
|                    |                                                                                                    | 08/14/2018                         |
|                    | in 🛐 1960, MuCari-20110806-844114 (7), 69                                                                                       | 06/14/2010                         |
| 0 B                | 0 🗄 1960,440281-20170905-064714 (0),00                                                                                          | 98/14/0014                         |
|                    | 12 📵 1980_MOCAH-20170965-094714 (9),00                                                                                          | 06/04/2018                         |
|                    | 10 📓 _4726-01_25ening_sex-20000415-125014.gog                                                                                   | 68/10.0018                         |
| a martin           |                                                                                                    |                                    |

**Step Six:** Your image will now be viewable in your PlanGrid project dashboard.

Streamline job site management by uploading photos into PlanGrid to easily review/compare images to project details and use that information to keep the project on track and on budget.